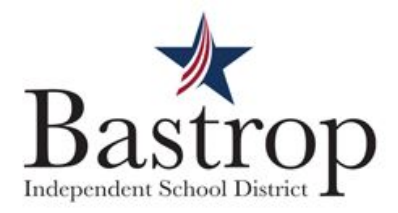

## Guía para padres para iniciar sesión en Istation

Primero, intente iniciar sesión en Istation a través de la cuenta Clever de su estudiante. Si esto no funciona, siga estos pasos:

| Para Chromebooks del<br>distritodispositivos                                                                                                    | que no son Chromebook<br>del distritodispositivos                                                                                                    | Para dispositivos<br>personales                                                                                                    |
|----------------------------------------------------------------------------------------------------|----------------------------------------------------------------------------------------------------|----------------------------------------------------------------------------------------------------|
| No inicie sesión a través de<br>Clever. Simplemente haga<br>clic en el icono de Istation en<br>la parte inferior de la pantalla.                             | No inicie sesión a través de<br>Clever. Escriba "Centro de<br>software" en el cuadro de<br>búsqueda en la parte inferior<br>izquierda de su pantalla.                                                                           | Necesita instalar Istation.<br>Vaya a www.istation /<br>istationhome                                                                                                    |
| Si solicita un<br>dominio,<br>simplemente<br>escriba<br>"Bastrop" y<br>elija su escuela. No es<br>necesario que rellene nada<br>más. Haga clic en "Aceptar", | Iuego haga clic en "Abrir" e instale Istation. Si Istation no aparece, puede buscar Istation en el cuadro de búsqueda.                                                                                                    | Desplácese hacia abajo y<br>lea las instrucciones para<br>estudiantes.<br>Luego, haga clic en el sitio<br>de soporte:<br><u>www.istation.com/Support</u><br>. Seguirá las instrucciones<br>para descargar Istation<br>para su dispositivo.        |
| Ingrese el<br>nombre de<br>usuario y la<br>contraseña;<br>ambos son la<br>identificación de su<br>estudiante (número de<br>almuerzo).                        | Una vez que Istation esté<br>instalado, debería poder<br>hacer clic en el ícono en el<br>escritorio para iniciar<br>sesión. Consulte las<br>instrucciones a la izquierda<br>para obtener consejos<br>sobre cómo iniciar sesión. | Una vez que Istation está<br>instalado, debería poder<br>simplemente hacer clic en<br>el icono en el escritorio<br>para iniciar sesión.<br>Consulte las instrucciones<br>a la izquierda para obtener<br>sugerencias sobre cómo<br>iniciar sesión. |

Si sigue estas instrucciones y aún no tiene éxito, llame a TI al 512-772-7199.